## This work instruction was last updated: 19<sup>th</sup> May 2010

## Temp Bank/Student Bank Leaver Process

This Work Instruction describes the Leaver Process. Follow this instruction for both Temp Bank and Student Bank workers.

- If a temp worker is a Multi Post Holder and they are only leaving one of their posts, please use the Additional Post/Change of Post work instruction.
- If a temp worker is a **Multi Post Holder** and they are leaving all of their posts then use this work instruction.

With all of the data entry screens it is important to press the **ENTER** key to move between fields and until all of the fields have been accessed, whether you need to enter data into them or not.

- 1 Entering a Leaver on ResourceLink
- 2 Personal Details data entry screen
- 3 Employment Detail data entry screen
- 4 Employee Current Post Holding data entry screen
- 5 Employee Temporary Pay Element data entry screen
- 6 Fixed Pay Elements data entry screen

## 1 Entering a Leaver on ResourceLink

1.1 HR Temp Bank - Leaver Task

| Session Edit View Help                             |                                                                     |                   |
|----------------------------------------------------|---------------------------------------------------------------------|-------------------|
| <b>5 6</b> M -++                                   | ) 🚅 🔒 🙏 🛍 💼 🗛 🛋 🔲 📨 🌆 🗑 🌦 🕢 💡                                       |                   |
| 💿 Top 🎱 Back Fast Path 🚺 🎱                         | 🖰 Code View 🔿 Printer 🔲 Sessions 🖄 Authorisations 🛄 Diary 🗙 Log Off |                   |
| Person Work List                                   | 🐣 🗰 HR - Temp Bank                                                  |                   |
| Task History                                       |                                                                     |                   |
| Favourites (                                       | Pick a menu                                                         |                   |
| Edit Favourites<br>Reports Search for Human Object | Database Query Tool                                                 |                   |
| All Details<br>Query Tool                          | Create/Maintain Posts                                               |                   |
| Work Patterns     Post to Post     Task Scheduler  | or nick a task                                                      |                   |
| - Post Occupancy                                   | OI PICK a lask                                                      |                   |
| Person Search                                      | 🚱 Fees/Casual New Starter 📝                                         | Temp Bank View    |
| Type                                               | 📝 Temp Bank Time Sheet                                              |                   |
|                                                    | 🐶 Temp/St. Bank Rejoiner 📝                                          |                   |
| Nat Id No                                          | 🚱 Personal Change                                                   | Leaver            |
| Gender                                             | Additional/Change Post                                              | Employment Checks |

1.2 The following search form is made available

| Task - HRZ/Additional Incremen                                       | its - Employee Sele     | ection Screen      | -                                 |            |                 |
|----------------------------------------------------------------------|-------------------------|--------------------|-----------------------------------|------------|-----------------|
| 5 🖻 🔌 🗅 😂 🖬 👌                                                        | ( h 🕄 🗛 🔺               |                    | ) 🏷 🖢 🕤 '                         | ?          |                 |
| Employee Other N<br>Match C<br>Employee Number                       | umbers Stri<br>Evant CP | ucture S<br>artial | aved List 🕇                       | Employment |                 |
| Surname<br>Sex<br>Current Employee Y<br>Previous Surname<br>Known As |                         | In<br>Na<br>As     | itials<br>at. Ins. No.<br>at Date | 24/03/2010 | Search          |
| Sumame                                                               | Inits Title             | Emp Number         | National ID Nu                    | mber       | Start Date Fore |
|                                                                      |                         |                    |                                   |            |                 |
|                                                                      |                         |                    |                                   |            |                 |
| <u>S</u> elect E <u>x</u> it                                         | Save List               |                    |                                   |            |                 |
| nter an Employee Number                                              |                         |                    |                                   | CHANGE     | NUM MD555:      |

- 1.3 The Employee Number, Surname, search and select options are highlighted
- 1.4 Entering either the Employee Number or Surname select search.

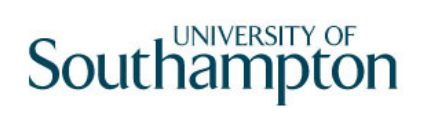

1.5 Select the appropriate staff member from the list

### 2 Personal Details data entry screen

| Task - Leaver - Employee Personal Detail                                                                                        |
|----------------------------------------------------------------------------------------------------|
|                                                                                                    |
| Employee 2086506 : MS L LASTIC                                                                                                  |
| Title Details Legislation Type Surname LASTIC III First Forename LUCY Other Forenames Prev. Surname Known As Honours Generation |
| Personal Details       Gender     F       Date of Birth     31/10/1957       Nat. Ins. No.     TN311057F       Case Number      |
| 🥔 Home Address 🛛 Cont. Addresses 🥥 Passport/Visa 🎾 Contact Tel 🖋 Email Address 🥥 Marital Status 🥥 User Fields 💋 Notes           |
| Enter the nerson's Surname                                                                                                    |

- 2.1 Ensure that the correct employee has been entered by verifying the contact details within the employee's **Personal Details** tab.
- 2.2 Click on **Home Address** <sup>I Home Address</sup>
- 2.3 Check details and update where necessary.

| MD00G4 Maintain Address           | Details 🔀             |  |  |  |  |  |  |
|-----------------------------------|-----------------------|--|--|--|--|--|--|
| Address                           |                       |  |  |  |  |  |  |
| Country                           | United Kingdom        |  |  |  |  |  |  |
| Address University of Southampton |                       |  |  |  |  |  |  |
|                                   | University Road       |  |  |  |  |  |  |
|                                   | SOUTHAMPTON           |  |  |  |  |  |  |
|                                   | Hampshire             |  |  |  |  |  |  |
|                                   |                       |  |  |  |  |  |  |
|                                   |                       |  |  |  |  |  |  |
| Post Code                         | S017 1BJ              |  |  |  |  |  |  |
|                                   |                       |  |  |  |  |  |  |
| 🥸 <u>C</u> lear                   | 🗾 <u>V</u> iew Postal |  |  |  |  |  |  |
| 🎎 <u>A</u> uto Complete           | E <u>x</u> it         |  |  |  |  |  |  |
|                                   |                       |  |  |  |  |  |  |

- 2.4 Click on **Contact Tel** and update where necessary.
- 2.5 Move to the **Employment Detail** tab.

### 3 Employment Detail data entry screen

| 🖥 Task - Leaver - Employment Detail                        | <u>_   ×</u> |
|------------------------------------------------------------|--------------|
| Session Edit View Other Process Tools Display Help         |              |
|                                                            |              |
|                                                            |              |
| Dates                                                      |              |
| Original Start U1/06/2010 SG001 New Appointment            |              |
|                                                            |              |
| To Staff                                                   |              |
| Probation                                                  |              |
| Additional                                                 |              |
| Service                                                    |              |
| Employee Type                                              |              |
| Self Service Unit                                          |              |
| Willing to Job Share TUPE N                                |              |
| Notice Period                                              |              |
| No of current Posts                                        |              |
|                                                            |              |
| 🥥 Service Breaks 🧔 User Fields 🛛 🧔 Notes 🛛 🧔 Empl. History |              |
|                                                            |              |
|                                                            |              |
|                                                            |              |
|                                                            |              |
| jEnter the employee's Original Start Date                  |              |

- 3.1 In the **Employment Detail** data entry screen, enter the date of the employee's last working day in the **Termination** field.
  - Dates MUST be entered in the format ddmmyyyy. For example 16031975 for 16 March 1975.
- 3.2 Press Enter.
  - If you receive the following message and the employee is a multi post holder and they are only leaving one of their posts – do not complete this task, click on OK, exit out of all screens that follow and cancel out of the task. Then follow the instructions on the first page of this Work Instruction

| Northga | ste HR Client 🛛 🔀                                                    |
|---------|----------------------------------------------------------------------|
| (į)     | Warning - This Employee has more than one Post which will be closed. |
|         | OK                                                                   |

3.3 A warning prompt will appear confirming that the employee termination procedure has been triggered.

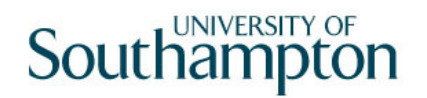

| MD4751A/4 Date Change Warning Message                                                                                | ×    |
|----------------------------------------------------------------------------------------------------|------|
| General                                                                                                    |      |
| The entry in the Termination Date box<br>will set off the employee termination<br>procedure on commit from this task |      |
|                                                                                                    |      |
|                                                                                                    | Exit |

- 3.4 Click Exit.
- 3.5 Window in to the field next to the **Termination** date.
- 3.6 Click on a reason for leaving from the **Dependency Selection**.

| 🌄 MD | 57G3 Dep | endency Selection                        |               | × |
|------|----------|------------------------------------------|---------------|---|
| Seq  | Code     | Description                              | Score         |   |
| 001  | CB001    | Career Break                             |               |   |
| 002  | LG001    | End of Fixed Term Contract               |               |   |
| 003  | LG002    | End of FTC - End of Specialist Expertise |               |   |
| 004  | LG003    | End of FTC - Substantive Post Holder Ret |               |   |
| 005  | LG0037   | Retirement                               |               |   |
| 006  | LG004    | End of FTC - No Longer a Business Demand |               |   |
| 007  | LG005    | End of FTC - No Further Funding          |               |   |
| 008  | LG006    | End of FTC - Completion of Project       |               |   |
| 009  | LG007    | End of FTC - End of Training period      |               |   |
| 010  | LG008    | No Confirmation of Probation             |               |   |
| 011  | LG009    | Death in Service                         |               |   |
| 012  | LG010    | Dismissal - Conduct                      |               | - |
| ļ ļ  | \dd      | Select Delete                            |               |   |
|      |          | [                                        | E <u>x</u> it |   |

3.7 Enter through **all** the remaining fields on the **Employment Detail** screen until a **Termination Options** screen will then appear.

## Southampton

| 🔁 🛞 🕢 🕟 ⊚ 🌗 🗗 🛰 ↔ 🗆            | ) 🖆 🖬 🐇 📭 🖻 🔺 🔺 🗏 🖘 👘 🐌 🏷 🗇 🦹 |
|--------------------------------|-------------------------------|
| Termination Options            |                               |
|                                |                               |
| General                        |                               |
| Fixed P/E Automatically Closed | Y                             |
| View Fixed PE Before Update    | N                             |
| View Fixed PE After Update     | N                             |
| Temp P/E Automatically Closed  | Ν                             |
| View Temp PE Before Update     | N                             |
| View Temp PE After Update      | N                             |
| Training Automatically Closed  | v                             |
| View Training Before Undate    | Ň                             |
| View Training After Update     | N                             |
| ·····                          | F                             |
| Terminate Clocking Details     | Y                             |
| Set Operator Obsolete          | M                             |
|                                |                               |
|                                |                               |
|                                |                               |
|                                |                               |
|                                |                               |

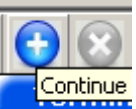

- 3.8 Click **Continue** to move through the **Termination Options** screen (there is no need to tab through this screen's fields).
- 3.9 You will be returned to the **Employment Detail** screen.

| 🌠 Task -  | Leaver - Employmen  | t Detail               |               |                       | _ 🗆 🗵 |
|-----------|---------------------|------------------------|---------------|-----------------------|-------|
| Session E | Edit View Other Pro | ocess Tools Display He | *lp           |                       |       |
| 0         | 3 🕥 🜔 🎯 🛛           | ⇒ 🖻 📉 🗅 🛛              | 差 🖬   👗 🖻     | a 🖬 🗛 🔺 🗉 👘 🏚 🍪 🌚 🖓 💡 |       |
| Emp       | oyee 2086506 :      | MS L LASTIC            |               |                       |       |
| Dat       | tes                 |                        |               |                       |       |
| Orig      | jinal Start         | 01/06/2010             | SG001 🛄       | New Appointment       |       |
| Curr      | rent Start          | 01/06/2010 S           | SG001 🔄       | New Appointment       |       |
| Terr      | mination            | 01/07/2010 L           | .G039 <u></u> | End of Assignment     |       |
| TO S      | Staff               |                        |               |                       |       |
| Prob      | pation              |                        |               |                       |       |
| Ado       | litional            |                        |               |                       |       |
| Sen       | vice                |                        |               |                       |       |
| Emp       | lovee Type          |                        |               |                       |       |
| Self      | Service Unit        |                        | -             |                       |       |
| Willi     | ng to Job Share     |                        | TUPE          | N                     |       |
| Noti      | ice Period          | <b>•</b>               |               | -                     |       |
| No (      | Of Current Posts    |                        |               |                       |       |
|           |                     |                        |               |                       |       |
|           |                     |                        |               |                       |       |
|           | Service Breaks      | 🥖 User Fields          | 🥖 Notes       | s 🥥 Empl. History     |       |
|           |                     |                        |               |                       |       |
|           |                     |                        |               |                       |       |
|           |                     |                        |               |                       |       |
|           |                     |                        |               |                       |       |
| I         |                     |                        |               |                       |       |

3.10 Move to the next screen

### 4 Employee Current Post Holding data entry screen

4.1 Check the **Current Post Holding** screen. If you have set up a leaver whose leaving date was in the past, the employee's post should have been removed from this **Current Post Holding** screen. If you have set up a leaver whose leaving date is in the future, the post(s) will remain until this date has elapsed.

e.g. Leaving date in the past ...

| T 🚰   | ask - Le | aver - Employee | Current Post Detai | 5 |           |        |              |        |             |          |
|-------|----------|-----------------|--------------------|---|-----------|--------|--------------|--------|-------------|----------|
| Sessi | ion Edit | View Process    | Tools Display Help | ) |           |        |              |        |             |          |
|       | 0        | 00              | <b>5</b> 6   x     |   | 🖻 🖬   🐰 🖻 | B A A  | <b>,</b>   E |        | ) 👸 🎽 😭 🗇 🦹 |          |
|       | Employ   | /ee 2086506     | : MS L LASTIC      |   |           |        |              |        |             |          |
|       |          |                 |                    |   |           |        |              |        |             |          |
|       | Seq      | Start           | Post               | М | Grade     | Status | N            | Detail | Summary     |          |
|       |          |                 |                    |   |           |        |              |        |             | <u> </u> |
|       |          |                 |                    |   |           |        |              |        |             |          |
|       |          |                 |                    |   |           |        |              |        |             |          |
|       |          |                 |                    |   |           |        |              |        |             |          |

e.g. Leaving date in the future...

| 🏹 Т   | ask - Le | aver - Employee | Current Post Det | ails  |           |        |              |        |             |   |
|-------|----------|-----------------|------------------|-------|-----------|--------|--------------|--------|-------------|---|
| Sessi | on Edi   | t View Process  | Tools Display H  | elp   |           |        |              |        |             |   |
|       | ) 😢      |                 | <b>5</b> 6 🕅 -   | -   🗅 | 🖻 🖬   🐰 🖻 |        | <b>,</b>   E |        | ) 👸 🌦 🔓 📄 🢡 |   |
| E     | mplo     | yee 2086506     | : MS L LASTIC    | :     |           |        |              |        |             |   |
|       |          |                 |                  |       |           |        |              |        |             |   |
|       | Seq      | Start           | Post             | M     | Grade     | Status | N            | Detail | Summary     |   |
|       | 001      | 01/06/2010      | DDOO-TBNK        | Y     | GRADE 2A  | PS007  | N            | Y      |             | A |
|       |          |                 |                  |       |           |        |              |        |             |   |
|       |          |                 |                  |       |           |        |              |        |             |   |
|       |          |                 |                  |       |           |        |              |        |             |   |

4.2 Move to the next screen

## 5 Employee Temporary Pay Element data entry screen

| 🔽 Task - Leaver - Employee Post Holding History                                                   |  |
|---------------------------------------------------------------------------------------------------|--|
| ? ⇒ ☆ ☆ ☆ ☆ ☆ ⇒ □ ☆ ₩ % ₩ ≅ ▲ ▲ ■ ∞ ● ♥                                                           |  |
| Employee 2086506 : MS L LASTIC                                                                    |  |
| Tax Period                                                                                        |  |
| Tax Year Tax Period                                                                               |  |
| General Advance                                                                                   |  |
| Sick All Period Suspend Advance Periods                                                           |  |
| Seq Post MD48L20A Tax Year And Period X<br>General<br>Tax Year 2010 Tax Period Pay Type X<br>Exit |  |
|                                                                                                   |  |
| Add Change Delete Expand                                                                          |  |
| 🧶 Advance 🧶 Currency 🚳 Arrears 🚳 Select Period                                                    |  |
|                                                                                                   |  |
| Tax year                                                                                          |  |

- 5.1 **ENTER** through the **Tax Year and Period Screen**.
- 5.2 Click Exit. The following warning will appear:

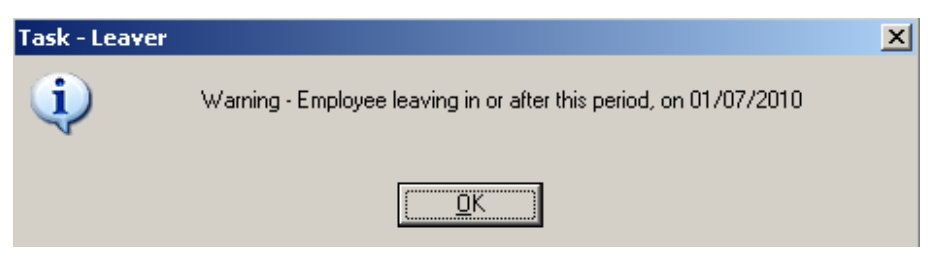

Click OK.

# Southampton

| Task - Leaver - Temporary Pay Element Summary Screen     Session Frit View Other Process Tools Display Help | <u>_   ×</u> |
|----------------------------------------------------------------------------------------------------|--------------|
| S S S S S S S S S S S S S S S S S S S                                                                       |              |
| Employee 2086506 : MS L LASTIC                                                                              |              |
| Tax Period                                                                                                  |              |
| Tax Year 2010 Tax Period 02                                                                                 |              |
| General Advance Pay Method Advance Periods                                                                  |              |
| Sick All Period 🔲 Suspend 🔲 Advance Type                                                                    |              |
| Seq Post Code Desc I Amount O Ride Detail                                                                   | _ <b>^</b>   |
|                                                                                                    |              |
|                                                                                                    |              |
|                                                                                                    |              |
|                                                                                                    |              |
| Add Change Delete Expand                                                                                    | -            |
| Advance Acreary Arrears Select Period                                                                       |              |
|                                                                                                    |              |
|                                                                                                    |              |
| IllEnter The Pay Method                                                                                     |              |

5.3 **ENTER** through the fields and then a table will appear below.

| 🏹 Tas      | k - Lea           | ver - 1 | Tempo   | rary Pay I     | Elemen | t Summ  | ary Scr | een         |        |              |              |              | _ 🗆 ×    |
|------------|-------------------|---------|---------|----------------|--------|---------|---------|-------------|--------|--------------|--------------|--------------|----------|
| Session    | Edit              | View    | Other   | Process        | Tools  | Display | Help    |             |        |              |              |              |          |
| $\bigcirc$ | 8                 |         |         | ) <b>'</b>     | e   v  |         | 🗅 📂     | 🔚   % 🖻 🕯   | 3 A    | <b>A</b>   E | 1** 🗄 🐌      | <b>8</b> 888 | ?        |
| En         | ploy              | ee 2    | 0865    | 06 : MS        | LLAS   | STIC    |         |             |        |              |              |              |          |
|            |                   |         |         |                |        |         |         |             |        |              |              |              |          |
| Г          | ax Pe             | eriod   |         |                |        |         |         |             |        |              |              |              |          |
|            | Тах Ү             | ear     | 20      | 10             | Tax P  | eriod   | 02      | 2           |        |              |              |              |          |
|            |                   |         |         |                |        |         |         | Adverse     |        |              |              |              |          |
|            | seriera           |         |         | _              |        |         |         | Auvance     | _ ·    |              |              |              |          |
|            | Рау М<br>Сселения | letho   |         |                |        |         |         | Advance     | e Peri | ods          |              |              |          |
|            | SICK A            | AII Pei | rioa    |                | Su     | spena   |         | Advance     | зтур   | e            |              |              |          |
| s          | ea Pi             | ost     |         | Code           | Desi   | -       | 1       | Amount      |        | 0 Bide       | Detail       |              | <b>A</b> |
| Ē          |                   |         |         |                |        | -       | -       | - Interativ |        | 0 1 440      |              |              |          |
|            |                   |         |         |                |        |         |         |             |        |              |              |              |          |
|            |                   |         |         |                |        |         |         |             |        |              |              |              |          |
|            |                   |         |         |                |        |         |         |             |        |              |              |              |          |
|            |                   |         |         |                |        |         |         |             |        |              |              |              |          |
|            |                   |         |         |                |        |         |         |             |        |              |              |              |          |
|            |                   |         |         |                |        |         |         |             |        |              |              |              |          |
|            |                   |         |         |                |        |         |         |             |        |              |              |              | <b>V</b> |
|            | Add               |         | Chan    | ge De          | elete  | Expa    | and     |             |        |              |              |              |          |
|            | 道 Ac              | lvanc   | e       | 0              | Curre  | ency    |         | 🙆 Arrears   |        | 2            | Select Perio | d            |          |
|            |                   |         |         |                |        |         |         |             |        |              |              |              |          |
|            |                   |         |         | aureas abirrer |        |         |         |             |        |              |              |              |          |
| Pseud      | o-Seque           | nce Ni  | mber fo | v Index Da     | aina   |         |         |             |        |              |              |              |          |

5.4 Click on Add.

E<u>x</u>it

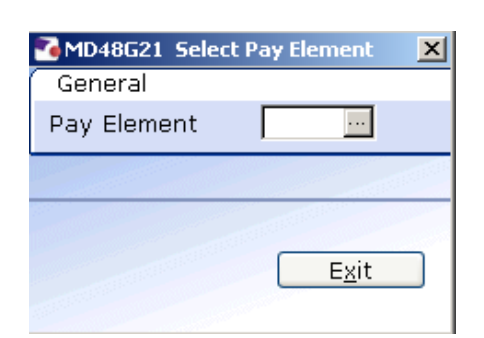

5.5 Type in **1300** if the employee is a temp bank worker and **1500** if they are a student bank worker in the **Pay Element** field and click **Exit**.

| 🌠 MD48G84 'R' Type F   | ay Element Detail       | X |
|------------------------|-------------------------|---|
| Pay Element            |                         |   |
| Pay Element ID<br>Post | 1300 Temp Bank Hours    |   |
| Start Date             | End Date                |   |
| Detail                 |                         |   |
| Units                  | Units Table             |   |
| Rate 🛛                 | 2nd Currency Rate Table |   |
| Amount                 | 2nd Currency            |   |
| Cost Code              |                         |   |
|                        |                         |   |
|                        |                         |   |

5.6 Window in to the **Post** field.

| 🌄 MD | )48G17 Employee's P | ost Selection |            |            |      |               | ×       |
|------|---------------------|---------------|------------|------------|------|---------------|---------|
| Seq  | Post                | Short Desc    | Start Date | End Date   | Туре | Main Flag     |         |
| 001  | DD00-TBNK           | TEMPBANK      | 01/06/2010 | 01/07/2010 |      | Y .           | <b></b> |
|      |                     |               |            |            |      |               |         |
|      |                     |               |            |            |      |               |         |
|      |                     |               |            |            |      |               |         |
|      |                     |               |            |            |      |               |         |
|      |                     |               |            |            |      |               |         |
|      |                     |               |            |            |      |               |         |
|      |                     |               |            |            |      |               |         |
|      |                     |               |            |            |      |               |         |
|      |                     |               |            |            |      |               |         |
|      |                     |               |            |            |      |               |         |
|      |                     |               |            |            |      |               | -       |
| ,    | Add <u>S</u> elect  | Delete        |            |            |      |               |         |
|      |                     |               |            |            |      |               |         |
|      |                     |               |            |            |      | E <u>x</u> it |         |

5.7 Select the worker's relevant post by clicking on the **Post** details line or by highlighting the desired row and then clicking on **Select.** 

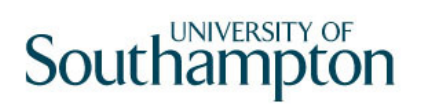

5.8 **ENTER** through all remaining fields until you are taken back to the table, which will now be populated with a new line of information.

| Task - Leaver - Temporary Pay Element Summary Screen |  |
|------------------------------------------------------|--|
| Session Eat view Other Process Tools Display Help    |  |
|                                                      |  |
|                                                      |  |
| Tax Period                                           |  |
| Tax Year 2010 Tax Period 02                          |  |
| General                                              |  |
| Pay Method Advance Periods                           |  |
| Sick All Period Suspend Advance Type                 |  |
| Seq Post Code Desc I Amount O Ride Detail            |  |
| 001 DD00-TBNK 1300 TB Hrs Calculated                 |  |
|                                                      |  |
|                                                      |  |
|                                                      |  |
|                                                      |  |
|                                                      |  |
| Add Change Delete Expand                             |  |
| 🥒 🥒 Advance 🥥 Currency 😰 Arrears 😰 Select Period     |  |
|                                                      |  |
|                                                      |  |
| Pseudo-Sequence Number for Index Paging              |  |

5.9 Move to the **Fixed Pay Elements** screen.

## 6 Fixed Pay Elements data entry screen

| 🏹 Task - | Leave   | er - Er | nploy   | /ee P    | 'ay Ele  | ments | - Detail |       |     |   |     |        |        |       |            |       |      | <u>_     ×</u> |
|----------|---------|---------|---------|----------|----------|-------|----------|-------|-----|---|-----|--------|--------|-------|------------|-------|------|----------------|
| Session  | Edit V  | iew     | Other   | Pro      | ocess    | Tools | Display  | Help  | - 1 |   |     |        |        |       |            | 1     | - 1  |                |
| <b>(</b> | 3 🤇     |         |         | <b>)</b> | 26       |       |          | ן 🔁 🕻 |     |   | A A |        | ••   t | 9 8 8 | 9 🗐        | 9 1   | ?    |                |
| Emp      | loyee   | 20      | 1865    | 06       | : MS I   | LAS   | тіс      |       |     |   |     |        |        |       |            |       |      |                |
| Car      | Dee     |         |         |          |          | Deer  |          |       |     |   |     | Charle |        | Davia | أمير في ام |       |      |                |
| Sec      | 1 Pos   | a       |         |          | Joue     | Desc  |          |       |     |   |     | Stan   |        | Pend  | ia Ami     |       | wija |                |
|          |         |         |         |          |          |       |          |       |     |   |     |        |        |       |            | 11 11 |      |                |
|          |         |         |         |          |          |       |          |       |     |   |     |        |        |       |            |       |      |                |
|          |         |         |         |          |          |       |          |       |     |   |     |        |        |       |            |       |      |                |
|          |         |         |         |          |          |       |          |       |     |   |     |        |        |       |            |       |      |                |
|          |         |         |         |          |          |       |          |       |     |   |     |        |        |       |            |       |      |                |
|          |         |         |         |          |          |       |          |       |     |   |     |        |        |       |            |       |      |                |
|          |         |         |         |          |          |       |          |       |     |   |     |        |        |       |            |       |      |                |
|          |         |         |         |          |          |       |          |       |     |   |     |        |        |       |            |       |      |                |
|          |         |         |         |          |          |       |          |       |     |   |     |        |        |       |            |       |      |                |
|          |         |         |         |          |          |       |          |       |     |   |     |        |        |       |            |       |      |                |
|          |         |         |         |          |          |       |          |       |     |   |     |        |        |       |            |       |      | -              |
|          | hhà     | ן ה     | han     | ne       | Del      | ete   | Evna     | nd    |     |   |     |        |        |       |            |       |      | Ť              |
|          |         |         |         | <u> </u> |          |       | Canbo    |       |     |   |     |        |        |       |            |       |      |                |
|          | Curr    | ency    | /       | _        |          | _     |          |       |     | _ |     |        | _      |       |            |       | _    |                |
|          |         |         |         |          |          |       |          |       |     |   |     |        |        |       |            |       |      |                |
|          |         |         |         |          |          |       |          |       |     |   |     |        |        |       |            |       |      |                |
| Pseudo-S | Sequenc | e Nun   | nber fo | or Ind   | lex Pagi | ng    |          |       |     |   |     |        |        |       |            |       |      |                |

- Generally there will be no fixed pay elements relating to Temp Bank / Student Bank workers.
- () If there are any fixed pay elements these will be dealt with by Payroll.
- 6.1 Click on **Save** 
  - There are no Standard Letters relating to the Temp Bank/Student Bank Leaver Process